# 天虹 VPN 使用指南 (OTP)

说明: 1.正确登录 VPN 软件,需要使用两个密码:认证 密码+OTP 动态一次性密码。请先使用手机下载 OTP 动态 密码生成器并且保证可以正常生成动态一次性密码;

2.OTP 动态密码生成器:使用工作手机下载并 安装生成器,同时必须绑定在手机上,切勿随意解绑。

#### 电脑 VPN 客户端下载

电脑端:

天虹 VPN 客户端支持多种操作系统,以下各个版本的客户端下载地址:

Windows 客户端:

https://app.rainbowcn.com/software/vpn/MotionProSetup.zip

MacOS 客户端:

https://app.rainbowcn.com/software/vpn/MotionPro.dmg

#### OTP 手机移动端安装:

OTP 下载:

1、Android 版

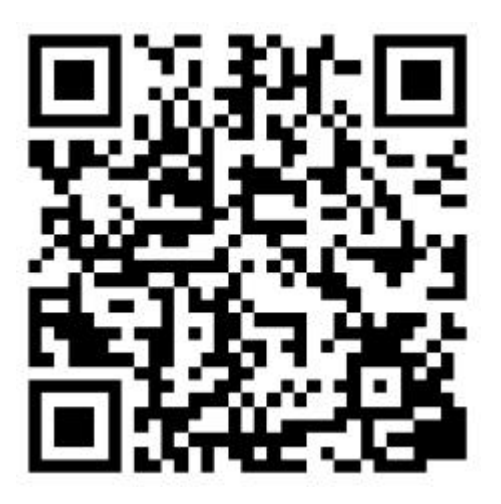

2、iOS 系统请到 AppStore 下载,搜索 MotionProOTP

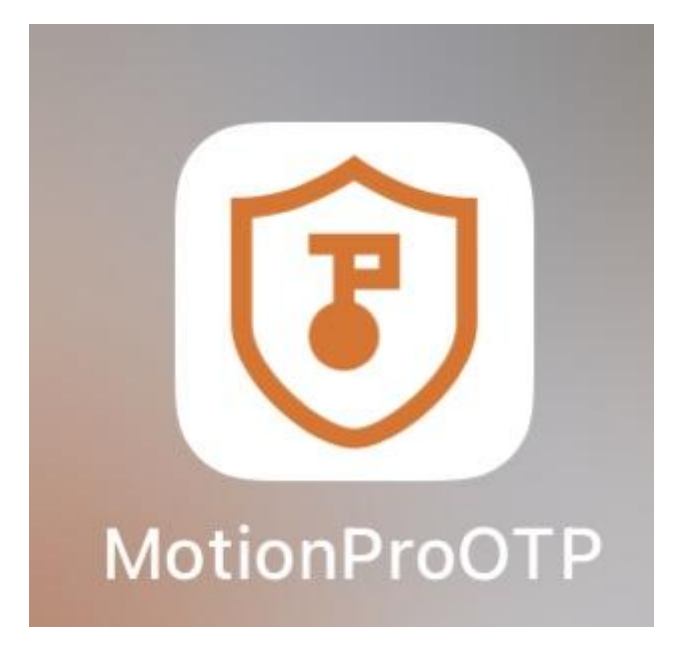

### 三、手机 OTP 客户端安装及使用说明

MotionProOTP 客户端只能安装在安卓(Android)或苹果(iOS) 手机上,下面以安卓为例,填写说明如下:

服务器地址: sslvpn.rainbowcn.com

用户名:天虹统一身份认证账号

密 码:天虹统一身份认证密码(如密码不知道或不对,在 sis.rainb owcn.com 中通过预置手机号重置)

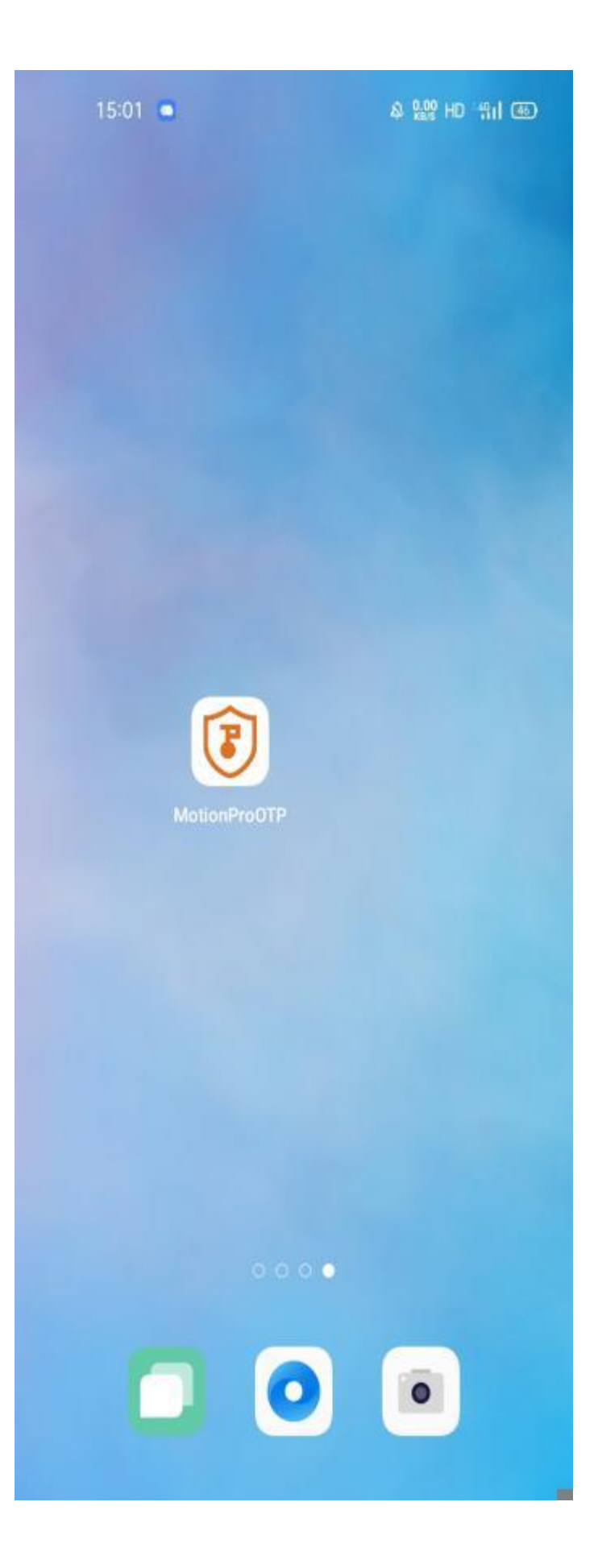

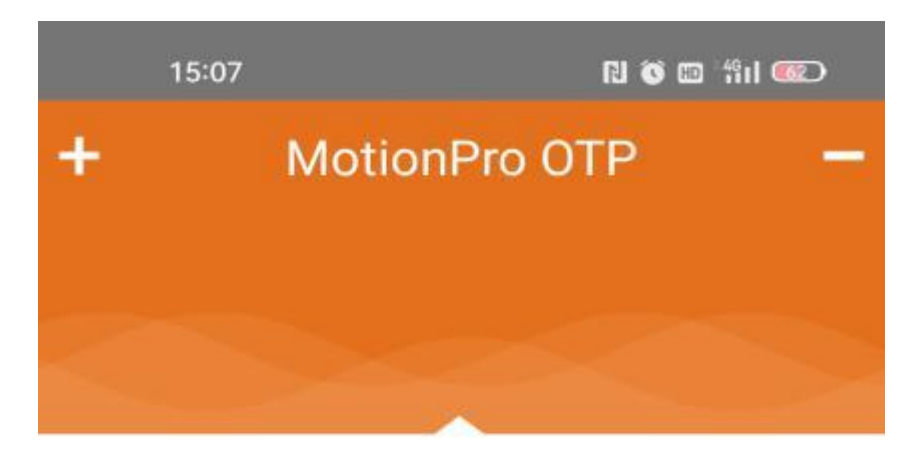

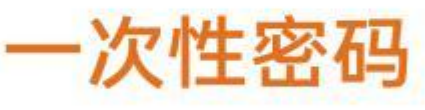

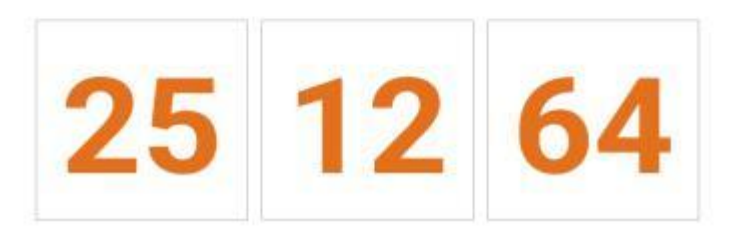

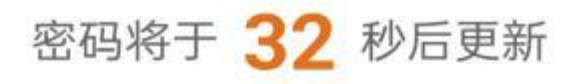

温馨提示:

(1) 点击密码可复制

(2) 点击倒计时可同步时间

备注: OTP 只能绑定在一台手机,如果更换手机或者误解绑,需要 联系天虹解绑。

#### 四、电脑 VPN 客户端安装及使用说明

Windows 客户端安装及配置指引:

1、根据您的操作系统版本选择下载相应的安装包,先解压,解压后 打开文件夹双击 MotionProSetup.exe;

2、根据提示点击下一步直到安装结束;安装完成后,在桌面会生成 一个名为 MotionPro 的快捷图标:

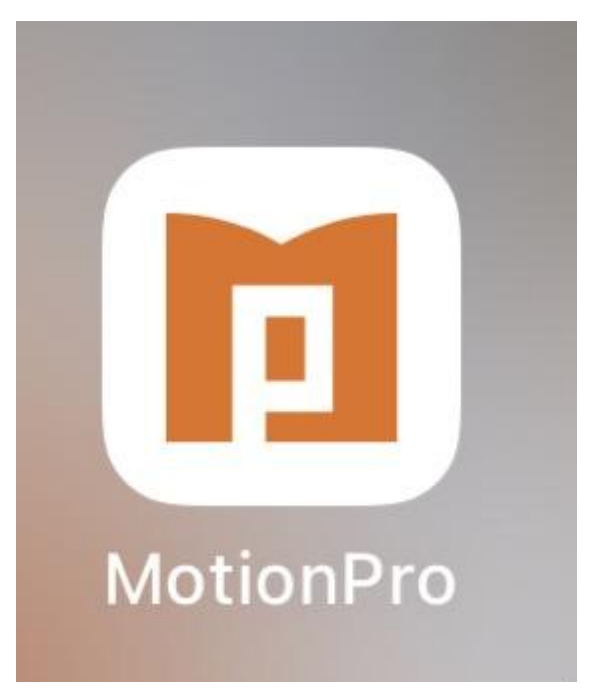

3、双击即可启动 VPN 客户端,点右上角"添加站点",具体配置 信息如下:

站点名称:可随意填写

主机: sslvpn.rainbowcn.com

用户名:天虹统一身份认证账号(职员代码) 密码(门户密码):天虹统一身份认证密码 密码(VPN-OTP):OTP 一次性密码,手机端 MotionProOTP 中 查看,密码 60s 有效期,请在有效期内输入并登录

4、连接成功后,右下角任务栏会有一个小红 A 图标显示,表示您已 经成功登录 VPN,即可访问应用系统,如下图: (如为灰色表示已断 开连接,黄色表示正在重连)

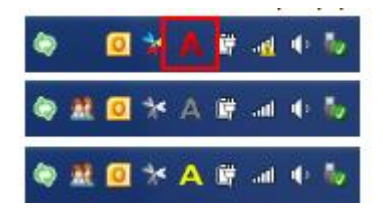

MacOS 客户端安装及配置指引:

1、双击己下载的 MotionPro.dmg,如下图所示,然后双机 MotionPro.pkg 进行 安装:

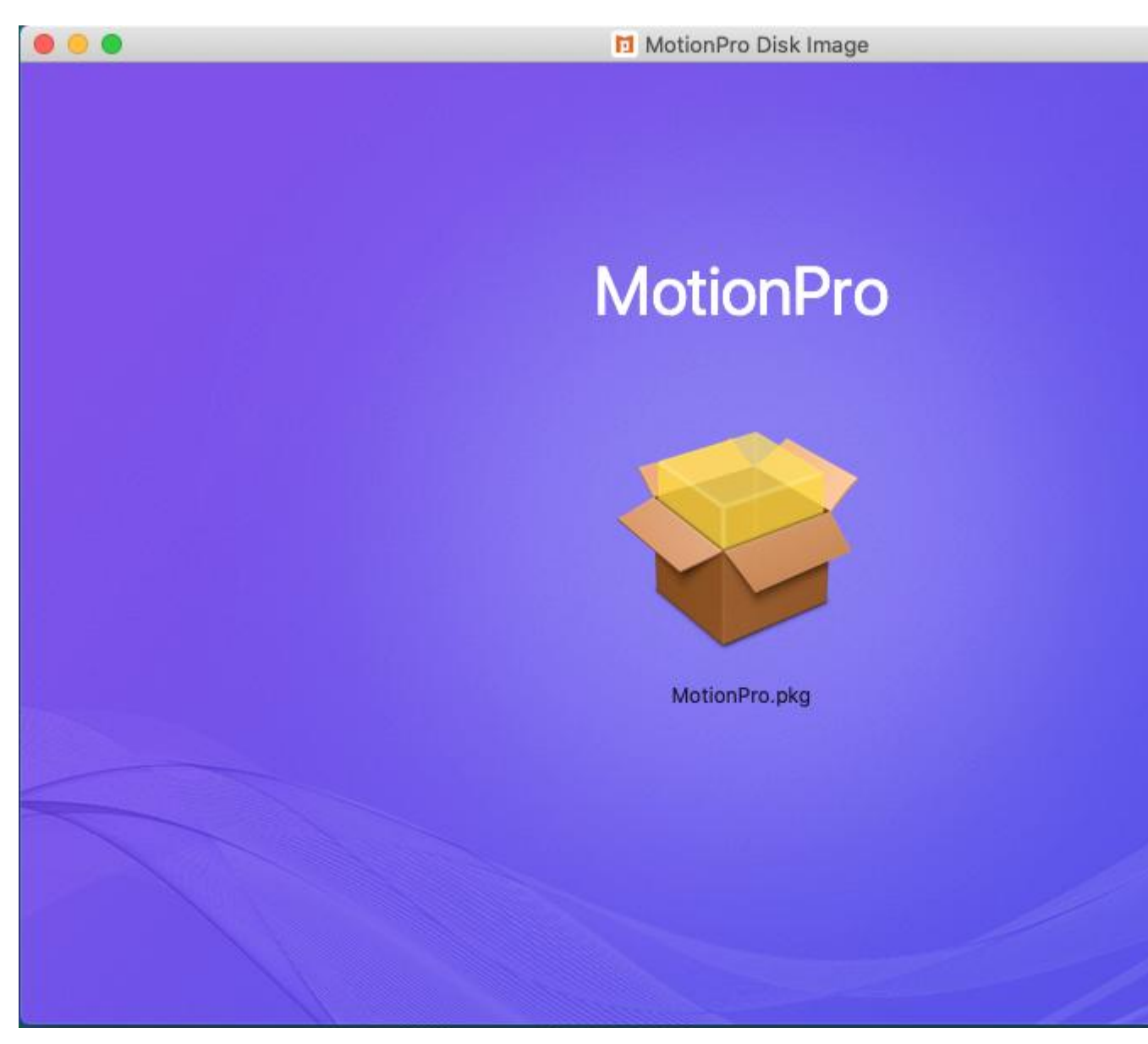

2、双机会弹出如下提示,受 MacOS 安全管控,需要在安全性与隐私中放行

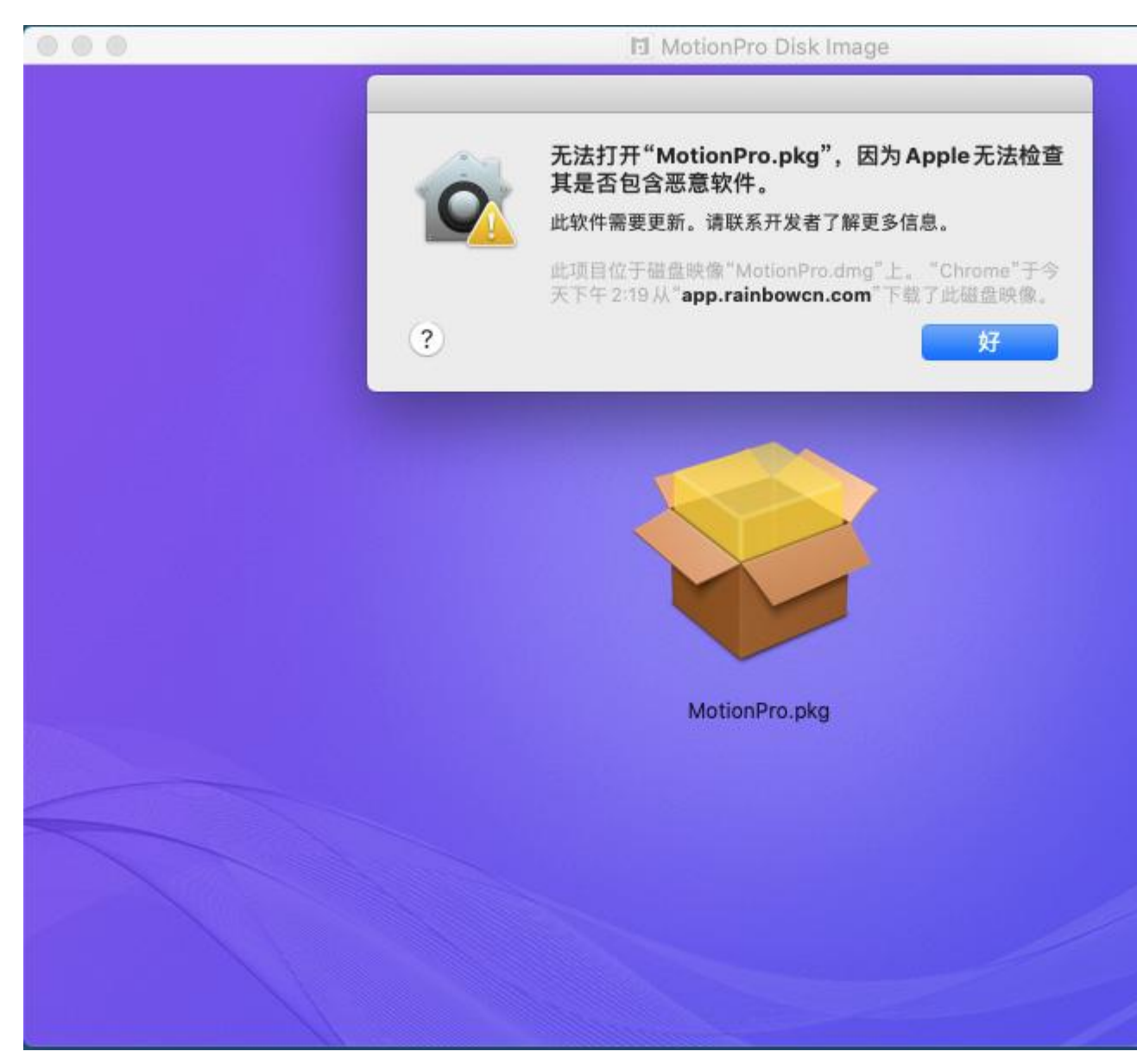

3、打开"系统偏好设置--安全性与隐私",点击"仍要打开",会弹出 Motion Pro 安装窗口

| ••• • • •                                                                | 安全性与隐私                   | Q. 搜索 |
|--------------------------------------------------------------------------|--------------------------|-------|
| 通用                                                                       | 文件保险箱 防火墙 隐              | 私     |
| 已经给此用户设定登录密码                                                             | 更改密码                     |       |
| <ul> <li>✓ 进入睡眠或开始屏幕(</li> <li>□ 在屏幕锁定时显示信)</li> <li>✓ 停用自动登录</li> </ul> | 保护程序 立即 📀 要求<br>息 设定锁定信息 | 渝入密码  |
| <b>允许从以下位置下载的App</b> :<br>○ App Store<br>● App Store 和被认可的               | 的开发者                     |       |
| 已阻止使用"MotionPro.pkg"                                                     | ',因为来自身份不明的开发者。          | 仍要打开  |
| 点按锁按钮以进行更改。                                                              |                          | 高级 ?  |

| 000 |                                                                            | 🖬 MotionPro Disk Image |
|-----|----------------------------------------------------------------------------|------------------------|
|     |                                                                            |                        |
|     | <ul> <li>介绍</li> <li>目的宗卷</li> <li>安装类型</li> <li>安装</li> <li>摘要</li> </ul> | 安装器将引导您完成安装此软件所需要的步骤。  |
|     |                                                                            | 返回 继续                  |
|     |                                                                            |                        |

4、安装过程中,需要验证当前系统用户的账号密码,验证通过后继续安装

| <ul> <li>介绍</li> <li>目的宗卷</li> <li>安装类型</li> <li>安装</li> <li>摘要</li> </ul> | "安装器"正在尝试安装新软件。         输入密码以允许此次操作。         用户名: rainbow         密码:         ••••••••         取消         安装软件 |
|----------------------------------------------------------------------------|----------------------------------------------------------------------------------------------------|
|                                                                            | 更改安装位置<br>返回 <b>安装</b>                                                                                         |
|                                                                            |                                                                                                    |

5、安装成功,接来下进行配置

| 000 |                                                                            | 🖬 MotionPro Disk Image |  |
|-----|----------------------------------------------------------------------------|------------------------|--|
|     |                                                                            |                        |  |
|     | <ul> <li>介绍</li> <li>目的宗卷</li> <li>安装类型</li> <li>安装</li> <li>摘要</li> </ul> | <b>安装成功。</b><br>软件已安装。 |  |
|     |                                                                            | 返回 关:                  |  |
|     |                                                                            |                        |  |

6、在启动台找到 MotionPro, 打开后点击"添加站点", 具体配置信息如下站点名称: 可随意填写

#### 主机: sslvpn.rainbowcn.com

| 欢迎 | 使用MotionPro! |                                                                                                    |                                                                                                    |   | + 添加站点 |
|----|--------------|----------------------------------------------------------------------------------------------------|----------------------------------------------------------------------------------------------------|---|--------|
| 名  | 站点地址         |                                                                                                    | 状态 最优站点                                                                                                   |   |        |
|    |              |                                                                                                    | □ 配置文件                                                                                                    |   |        |
|    |              | <ul> <li>▼ 基本</li> <li>站点名(*)</li> <li>主机(*)</li> <li>用户名</li> <li>保存密码</li> <li>模式</li> <li>▶ 高级设置</li> </ul> | 幸 rainbow            翻 sslvpn.rainbowcn.com         ▲         9137         ▲         雷         AutoDetect | m |        |
|    |              |                                                                                                    |                                                                                                    |   |        |
|    |              |                                                                                                    |                                                                                                    |   |        |

用户名:天虹统一身份认证账号(职员代码)

7、存后如下图,双击该站点进行登录。
用户名:天虹统一身份认证账号(职员代码)
密码(门户密码):天虹统一身份认证密码
密码(VPN-OTP):OTP 一次性密码,手机端 MotionProOTP 中查看,密码 60s 有效期,请在有效期内输入并登录

| 0 😑 🔘            |                              |                                | MotionPro                                                            |        |
|------------------|------------------------------|--------------------------------|----------------------------------------------------------------------|--------|
| 文迎               | 使用MotionPro!                 |                                | 登录                                                                   | + 添加站点 |
| 站点名<br>愛 rainbow | 站点地址<br>sslvpn.rainbowcn.com | 用户名<br>密码(门户密码)<br>密码(VPN-OTP) | <ul> <li> 913才</li> <li> 密码</li> <li> 第二密码</li> <li> 保存凭证</li> </ul> |        |
|                  |                              | <b>₩</b> ₩                     | BO/M                                                                 |        |
|                  |                              |                                | 正方法统                                                                 |        |

8、连接成功后,右上角任务栏会有一个小红 A 图标显示,表示您已经成功登录 VPN,即可访问公司内网。

|           |                      | MotionPro                    |       |
|-----------|----------------------|------------------------------|-------|
| 安全隧       | <u>ڦ</u>             |                              | ✓ 已连接 |
| 站点名       | 站点地址                 | 状态 最优站点                      |       |
| 🔁 rainbow | sslvpn.rainbowcn.com | 已连接                          |       |
|           |                      |                              |       |
|           |                      |                              |       |
|           |                      |                              |       |
|           |                      |                              |       |
|           |                      |                              |       |
|           |                      |                              |       |
|           |                      |                              |       |
|           |                      |                              |       |
|           |                      |                              |       |
|           |                      |                              |       |
|           |                      |                              |       |
|           |                      |                              |       |
|           |                      |                              |       |
|           |                      | 日连接 IP:10.60.236.16 时长:(21秒) |       |

## 五、如手机需安装 VPN 可扫码安装

- 1、iOS 系统请到 AppStore 下载,搜索: MotionPro
- 2、VPN 移动客户端(Android):

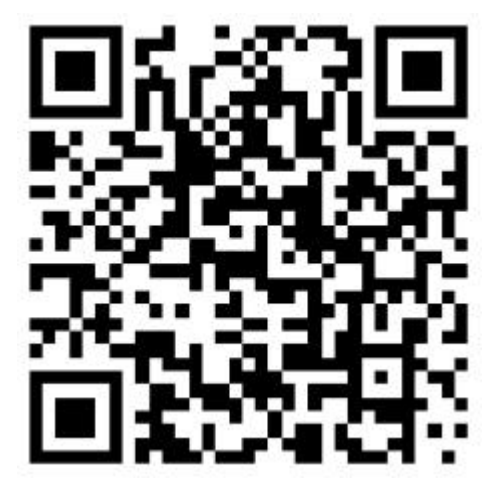